# COMPLETE EDUCATION SOLUTIONS

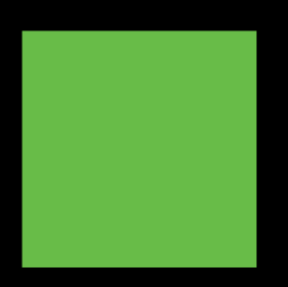

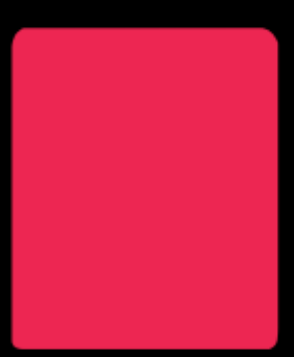

COMPLETE DIGITAL SOLUTIONS & PLATFORMS FOR SCHOOLS AND EDUCATIONAL PROVIDERS

POWERED BY CES

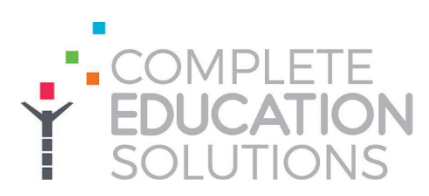

# Government Tax Free Childcare Payment Gateway Guide

## **Important**

**Top Up Your TFC Account**: Make sure your TFC account has enough funds before you book.

**Connect Your Childcare Provider**: Ensure your provider is linked to your account.

#### Before you start:

- Have your TFC login details ready.
- Have your child's TFC reference code (e.g. ABCD12345TFC).
- Add your provide to your TFC account: https://www.gov.uk/sign-in-childcare-account

The TFC payment option automatically transfers clear funds in your TFC account to your chosen childcare provider inside iPAL automatically helping to reduce the time it takes for you to make payments.

#### Making a payment by TFC while booking:

Select the child, venue, and club.

Select your booking options and proceed to payment.

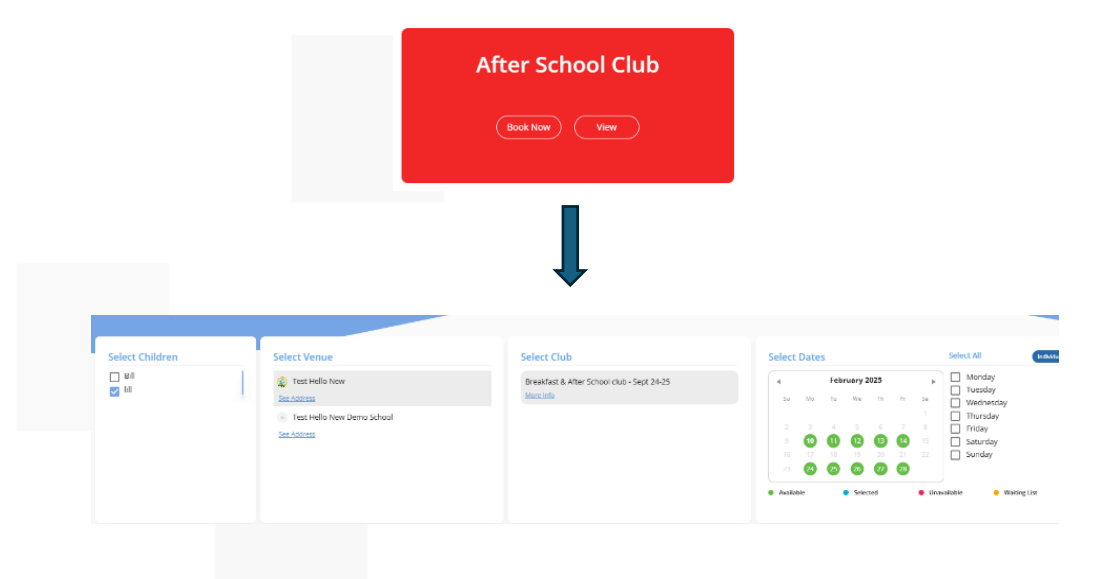

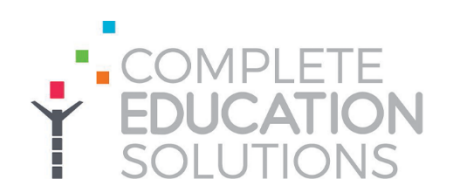

#### **Choose Payment Method:**

Select TFC as the payment option.

- Enter your child's TFC reference code and their date of birth (this will auto-fill if saved in your profile).
- Enter the amount to pay this will be transferred automatically from your TFC account to the provider if you have clear funds.

| Payment Memoil / Youcher Presider<br>Government Tax Free Childcare<br>One<br>Bob Evans<br>One cost<br>Oni/10/2016<br>Oblices Reference Turcher vg. ADV13245<br>ABCD12345FFC<br>Almont Paid<br>E_414.10                                                                                                    | dcare<br>2013246            |   |
|----------------------------------------------------------------------------------------------------|-----------------------------|---|
| Purnert Method / Ybuche Prodeer<br>Government Tax Free Childcare<br>Ook<br>Bob Evans<br>Overoos<br>01/10/2016<br>Overoos<br>ABCD12345FFC<br>Amout Paid<br>E 414.10                                                                                                    | dcare<br>2012946<br>Make Be |   |
| Government Tax Free Childcare Coal Bob Evans Coal Dos Ontoro Status Automore 48,4001245 ABCD12345TFC Amount Paid E 414.10                                                                                                    | Str246                      |   |
| One Bob Evans One cos On 2006 On 2006 | 2012346<br>Maske Bo         |   |
| Bob Evans Onicos O1/10/2016 Ositore Reference function: vg. 4/011245 ABCD12345TFC Amount Paid E 414.10                                                                                                    | Sh1296<br>Make Be           |   |
| они сов<br>01/10/2016 É<br>АвС0123457FC<br>Атошл Paid<br>£ 414,10                                                                                                    | 20112346<br>Maske Bit       |   |
| онисов<br>01/10/2016<br>Облася Reference Number - не дО011246<br>ABCD12345TFC<br>Amount Paid<br>£ 414,10                                                                                                    | 2012246<br>Make Bo          |   |
| Chillas Reference reg. ADV13245<br>ABCD12345TFC<br>Amount Paid<br>£ 414.10                                                                                                    | X1236                       |   |
| Oklass ferenes lunter ng 40/1246<br>ABCD12345TFC<br>Amount Paid<br>E 414:10                                                                                                    | M1346<br>Make Bo            |   |
| ABCD12345TFC<br>Amount Paid<br>£ 414.10                                                                                                    | Make Bo                     | - |
| Amount Paid<br>£ 414.10                                                                                                    | Make Bo                     |   |
| £ 414.10                                                                                                    | Make Bo                     |   |
|                                                                                                    | Make Bo                     |   |
|                                                                                                    | Make Bo                     |   |

### First Time Using TFC in iPAL

The first time you use TFC, you will be redirected to the HMRC Tax-Free Childcare page.

- Click Continue to connect HMRC and iPAL.
- Login to your HMRC account and confirm it.

After confirmation, you'll be sent back to iPAL, and you'll see a success message.

| GOV.UK HMRC Developer Hub                                                                                                    | What you will need                                                                                                    | Sign in using Government<br>Gateway                                                                  |
|----------------------------------------------------------------------------------------------------|----------------------------------------------------------------------------------------------------|----------------------------------------------------------------------------------------------------|
| Allow your software to connect with<br>HMRC<br>Use this service to give IPAL permission to:<br>• Access Tax Free Childcare account details, and process requests for<br>payments to childcare providers<br>Control | You will need the correct HMRC user ID and password. For example, if you want to authorise VAT software, use your VAT HMRC user ID and password.<br>If you are a tax agent, check you are using the right account (opens in new tab).<br>You might need to confirm who you are by answering some security questions on, for example, your passport, PBD or other documents.<br>Sign in to the HMRC coaline service | Government Gateway user ID<br>This could be up to 12 characters.<br>999765432123<br>Password<br>Show |
|                                                                                                    |                                                                                                    | ·                                                                                                    |

#### **Booking Confirmation:**

If you have enough funds, the payment will go through, and your booking will be confirmed.

If not, you'll need to manually add a voucher or pay by card.

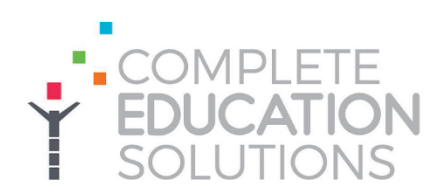

Homepage

# First Time Using Tax Free Childcare

 Log in to the Childcare Service at https://www.gov.uk/sign-in-childcareaccount to reach the homepage. Select "Your Tax-Free Childcare account" to view a list of your children with a TFC account.

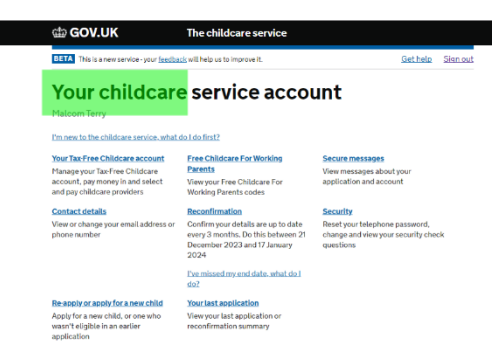

| GOV.UK                 | The                                | childcare service     |                   |          |
|------------------------|------------------------------------|-----------------------|-------------------|----------|
| BETA This is a new ser | vice - your <u>feedback</u> will h | elp us to improve it. | Get help          | Sign out |
| Your Tax               | -Free Ch                           | nildcare acc          | counts            |          |
| Child's name           | Balance                            |                       |                   |          |
| Jack White             | £0                                 | Manage account        | View transactions |          |
| John White             | £0                                 | Manage account        | View transactions |          |

 Click "Manage account" next to the child you want to add a childcare provider for.
 You'll see which providers the child is linked to, along with account details.

Summary for Jack White

3. Click "Add a childcare provider" to search for providers.

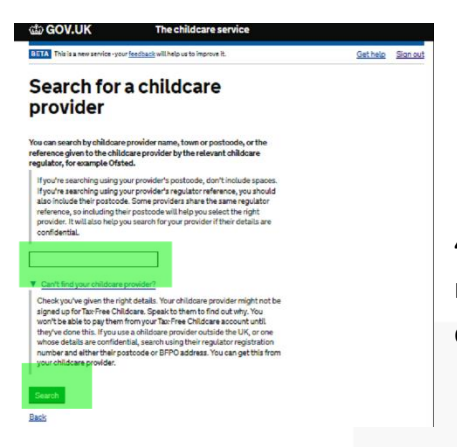

|                      | Your childcare provi                                                   | iders                          |                                            |                                   |                             |                    |
|----------------------|------------------------------------------------------------------------|--------------------------------|--------------------------------------------|-----------------------------------|-----------------------------|--------------------|
|                      | Any payments you make w<br>account. You should let th<br>JWHI78906TFC. | rill be sent to<br>rem know th | to your childcare p<br>nat the reference t | wwider's bank<br>they'll see is   |                             |                    |
|                      | Childcare providers                                                    |                                | Payment<br>amount                          | Frequency                         | Manage                      | payments           |
|                      | Day Care Nursery                                                       | Barnova                        | 10.00                                      | Monthly<br>From 23 August<br>2020 | Change or<br>cancel payment | Set up new payment |
|                      | HM Revenue and<br>Customs                                              | Remove                         |                                            |                                   | Set up new payme            | int                |
|                      | Add a childcare provides                                               |                                |                                            |                                   |                             |                    |
|                      | Back to your Tax-Free Child                                            | doare accos                    | unta                                       |                                   |                             |                    |
| provider's name, tow | ın, pos                                                                | stco                           | ode,                                       | or                                |                             |                    |
|                      |                                                                        |                                |                                            | -                                 |                             |                    |

4. Enter the provider's name, town, postcode, or regulator reference, then click "Search" to view matching childcare providers.

5. Choose the provider by ticking the box next to their name, then click "Continue".

| 🕼 GOV.UK                         | The childcare service                          |                          |        |
|----------------------------------|------------------------------------------------|--------------------------|--------|
| BETA This is a new service - you | ur <u>feedback</u> will help us to improve it. | <u>Gethelp</u> <u>Si</u> | an out |
| Place othe childcare p           | r children with<br>provider                    |                          |        |
| Select children                  |                                                |                          |        |
|                                  | Free of Courties                               |                          |        |

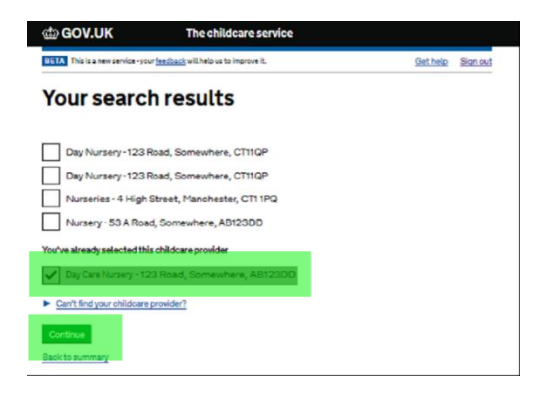

6. If you have more than one child with a TFC account, you'll be asked if you want to add the same provider for them.